## Using the State Controller's Office Paycheck Calculator

1. Input your most recent Paycheck's Gross Pay

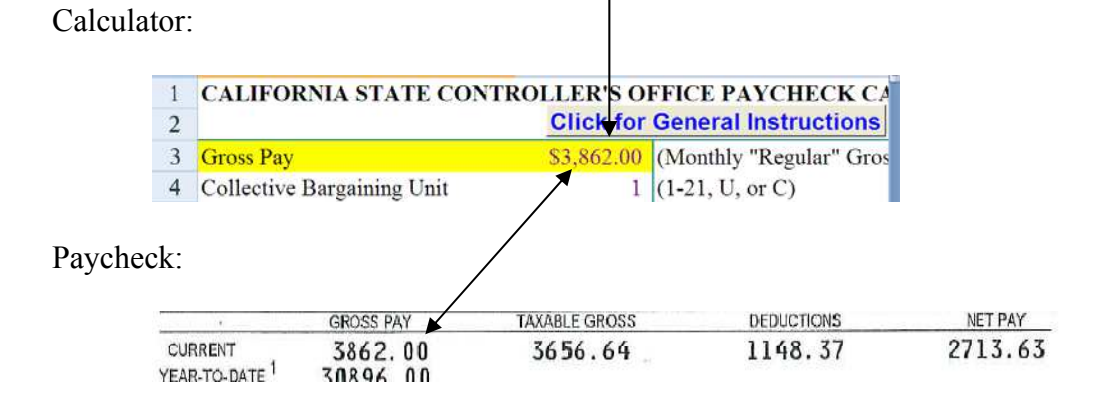

2. Input Paycheck Deductions as stated in your most recent Paycheck Stub (also known as your Statement of Earnings and Deductions). All the categories are further explained below the table in the Excel file.

| uctions:                                              |
|-------------------------------------------------------|
| <b>• 1</b> • • • •                                    |
| \$ 12.91                                              |
| x Ded \$12.91                                         |
|                                                       |
| ictions:                                              |
|                                                       |
| \$ 4.25                                               |
| 0.25                                                  |
| EACSUD) 38.62                                         |
| 1.05                                                  |
| 2.00                                                  |
| $J_{\text{Inion}} = 200.00$                           |
| $\frac{\text{Union}}{\text{Ded}} + \frac{200.00}{17}$ |
| Ded \$247.17                                          |
| <br>                                                  |
| /TSA:                                                 |
|                                                       |
| \$ 25.00                                              |
| Comp/TSA <b>\$ 25.00</b>                              |
|                                                       |

Actual Paycheck Deductions:

| DECUCTIONS       | AMOUNT |
|------------------|--------|
| FEDERAL TAX      | 357.24 |
| STATE TAX        | 44.15  |
| *RETIREMENT      | 167.45 |
|                  | 233.64 |
| MEDICARE         | 55.81  |
| <b>*F KAISER</b> | . 00   |
| DELTA II         | . 00   |
| VIS-VSP          | . 00   |
| LIFE INS         | .00    |
| *CSU-METLFE      | 25.00  |
| FED TAX ADJ      | 4.25   |
| MEDICR ADJ       | . 25   |
| CSEACSUD         | 38.62  |
| SOC SEC ADJ      | 1.05   |
| SANDERS INS      | 5.00   |
| *PARKING         | 12.91  |
| CAL POLY CU      | 200.00 |

3. When you have finished inputting all the deductions shown on your Paycheck, press "Enter" to obtain your Net Pay. This should be the same as the Net Pay on your Paycheck. If not, please revise your calculations and make sure that your Marital Status, Number of Exemptions—for both Federal and State—and other categories above are correct.

| Calcula | tor:                                  |                                                                    |                                                                        |                       |                   |                 |
|---------|---------------------------------------|--------------------------------------------------------------------|------------------------------------------------------------------------|-----------------------|-------------------|-----------------|
|         | 18                                    | Deferred Co                                                        | omp/TSA                                                                |                       | \$25.             | 00              |
|         | 19                                    | NET PAY                                                            |                                                                        |                       | \$2,713.          | <mark>63</mark> |
| Payche  | AGY/UP<br>TAX YI<br>TAX ST<br>CURRENT | AIT PAY<br>AR 09 ISSUE<br>FATUS FED S-02<br>Calcost NAY<br>3862.00 | PERIOD 07/09<br>DATE 07/31/09<br>STATE H-02<br>MAXALE GROSS<br>3656.64 | DEDUCTIONS<br>1148-37 | нет жу<br>2713.63 |                 |

4. Now that your Net Pay in the Calculator is the same as your Net Pay in your most recent Paycheck, you can make the adjustment you are interested in calculating (e.g., increase or decrease your Tax Shelter Annuity (TSA) deduction, change a tax withholding exemption, etc.).

Rev. May 2010